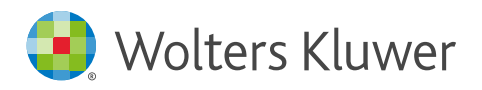

Quick start guide

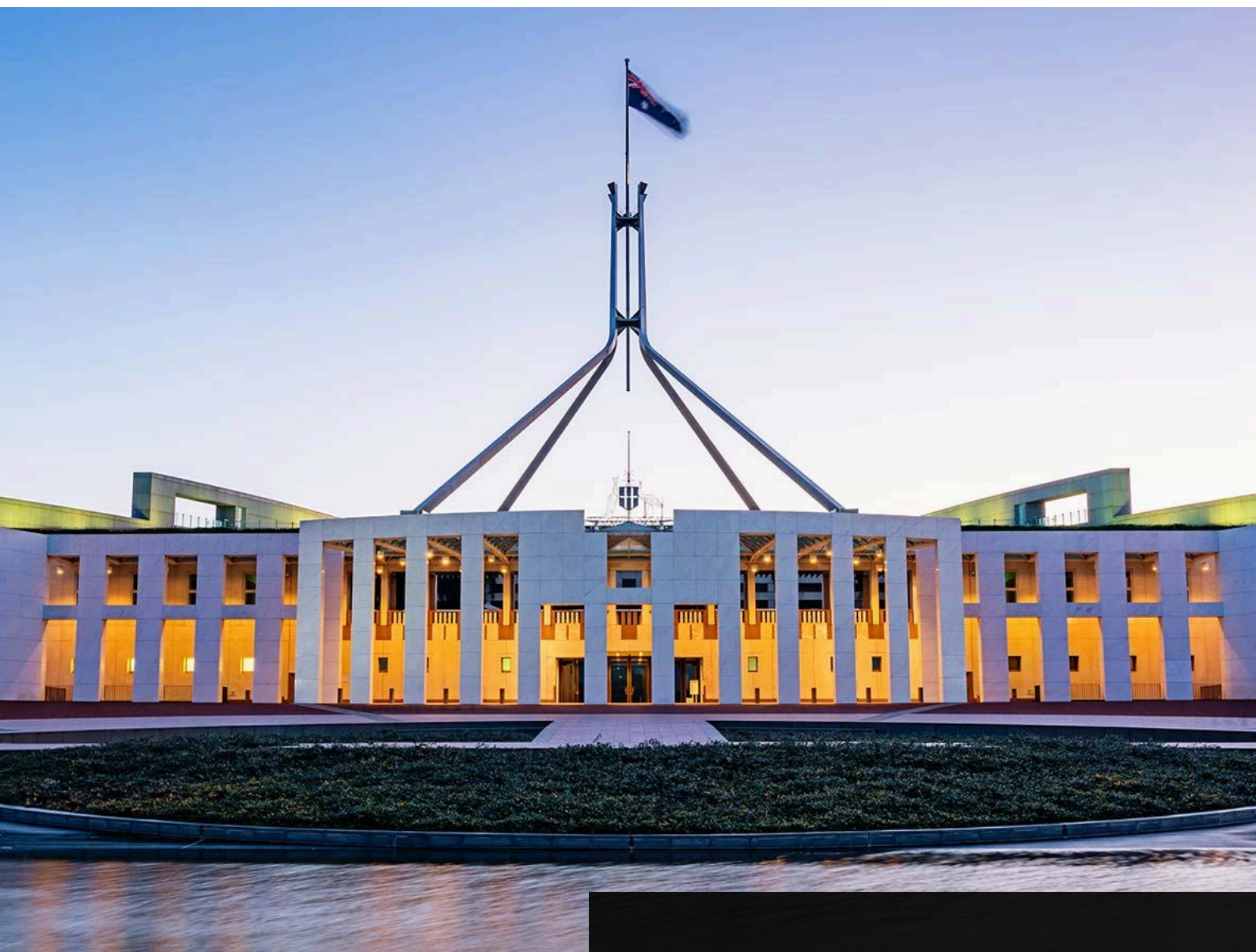

## Contents

| Your account and preferences | 2 |
|------------------------------|---|
| Navigate the homepage        | 3 |
| The search experience        | 4 |

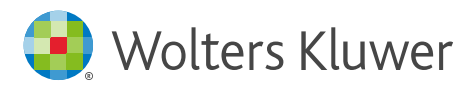

### Your account and preferences

| Sign in to CCH Parliament<br>Jsername / Email address |      |  |  |  |  |  |
|-------------------------------------------------------|------|--|--|--|--|--|
|                                                       |      |  |  |  |  |  |
| ssword                                                | Show |  |  |  |  |  |
| nter your password                                    |      |  |  |  |  |  |
| Forgot your password?                                 |      |  |  |  |  |  |
| Sign in                                               |      |  |  |  |  |  |
| Sign in with company SS                               | 0    |  |  |  |  |  |

#### Logging in

To easily access CCH Parliament follow these steps:

- 1. Go to www.cchparliament.com. You may also want to bookmark the website in your web browser for quick access.
- 2. Enter your login credentials to access your account. (Migrated users, please note that your previous password will not work on this new platform. Use the "Forgot Password" link to reset it.)
- 3. Log in and enjoy your new CCH Parliament experience!

|                         |                                                                                                    | ⑦ Help                      | ② History                                                                                                    |          |                 |                                                                                                    |                      |
|-------------------------|----------------------------------------------------------------------------------------------------|-----------------------------|----------------------------------------------------------------------------------------------------|----------|-----------------|----------------------------------------------------------------------------------------------------|----------------------|
| unt                     |                                                                                                    |                             |                                                                                                    |          | Account         |                                                                                                    |                      |
| erview<br>ange password | Overview<br>Full name: First name Last Name<br>User name / Email address: firstnamelast                                           |                             |                                                                                                    |          | Change password | Taxation NZ Turn on email alerts for this topic to modify jurisdic Edit jurisdictions Edit subtopics                                | ctions and subtopics |
|                         | 3. Expanding                                                                                                    | and a topio<br>ts by juriso | c to change your<br>diction and subtopic                                                                              |          |                 | Werkplace Relations KZ View less  Change password                                                                                   | ~                    |
|                         | Your alert settings for topics, subtopics and jurisdictions Search your subscribed topics to change alert settings    Accountancy | Q<br>                       | Email alert preferences<br>Get CCH Political alerts delivered straight to your inbox<br>— Get email alerts            |          |                 | Current password * Enter current password Enter current password One special characters One special character One special character | © Show               |
|                         | Broadcasting & Media     Corporate Affairs                                                                                        | ~                           | Your alert settings for topics, subtupics and jurisdictions<br>Search your subscribed topics to change alert settings | <u> </u> |                 | No spaces      Enter new password  Re-enter new password *  Re-enter new password 1                                                 | © Show               |
|                         | Economics     Family & Community Services                                                                                         | ~                           | → Accountancy<br>✓ New South Wales ✓ Viltoria ■ MORE Edit jurisdictions                                               | ^        |                 | Save new password                                                                                                    |                      |
|                         | - Finance                                                                                                    | ~                           | ✓ All subtopics Edit subtopics                                                                                        |          |                 |                                                                                                    |                      |
|                         | Immigration                                                                                                    | ×                           |                                                                                                    |          |                 |                                                                                                    |                      |

Easily change your account password by scrolling down your account page to the "Change password" section

#### Quick start guide

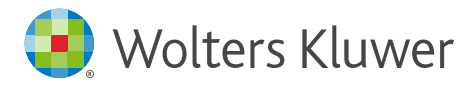

### Navigate the homepage

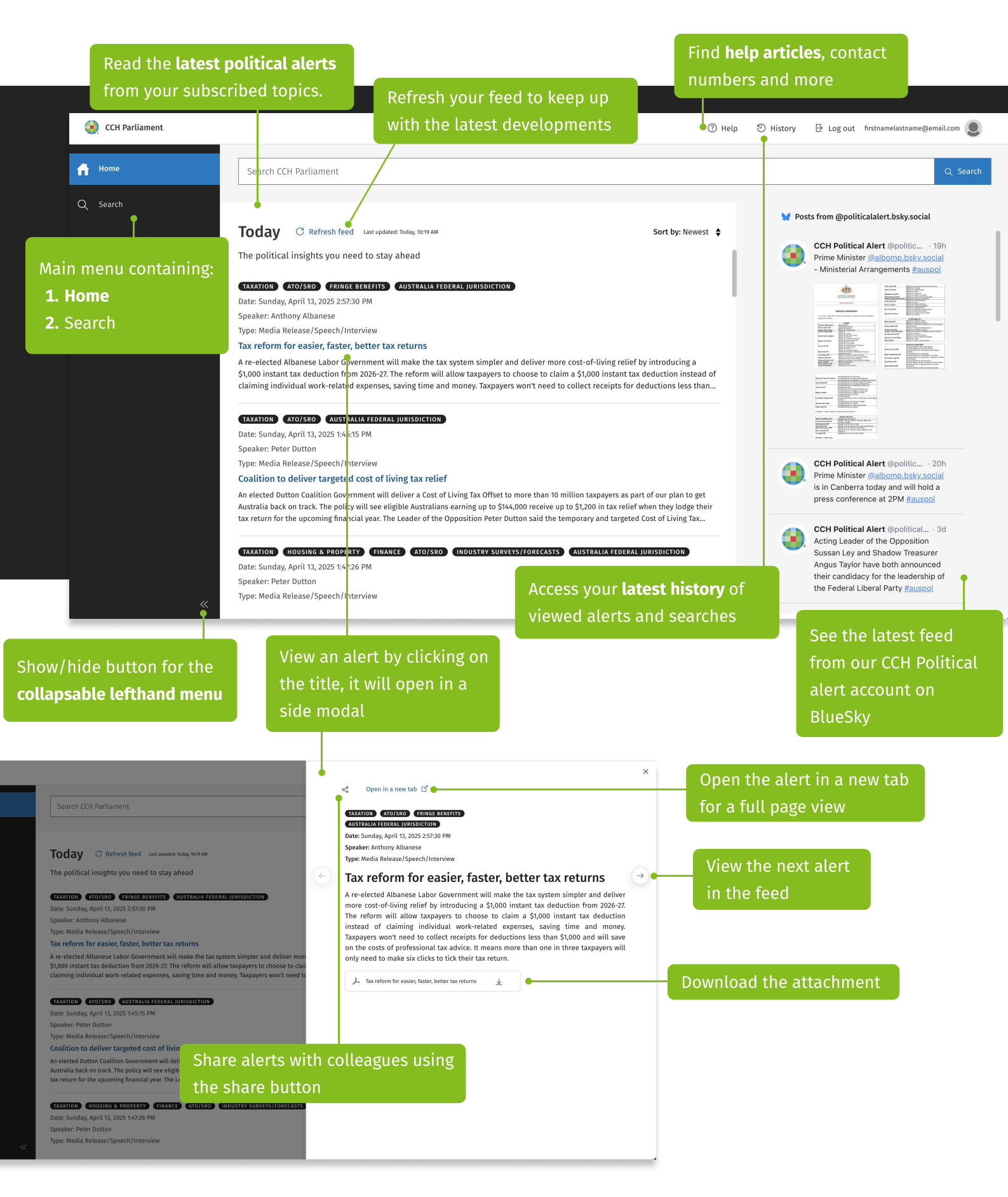

#### | Quick start guide

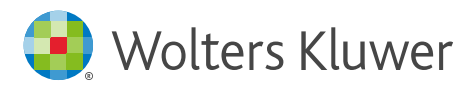

### The search experience

#### Via the homepage

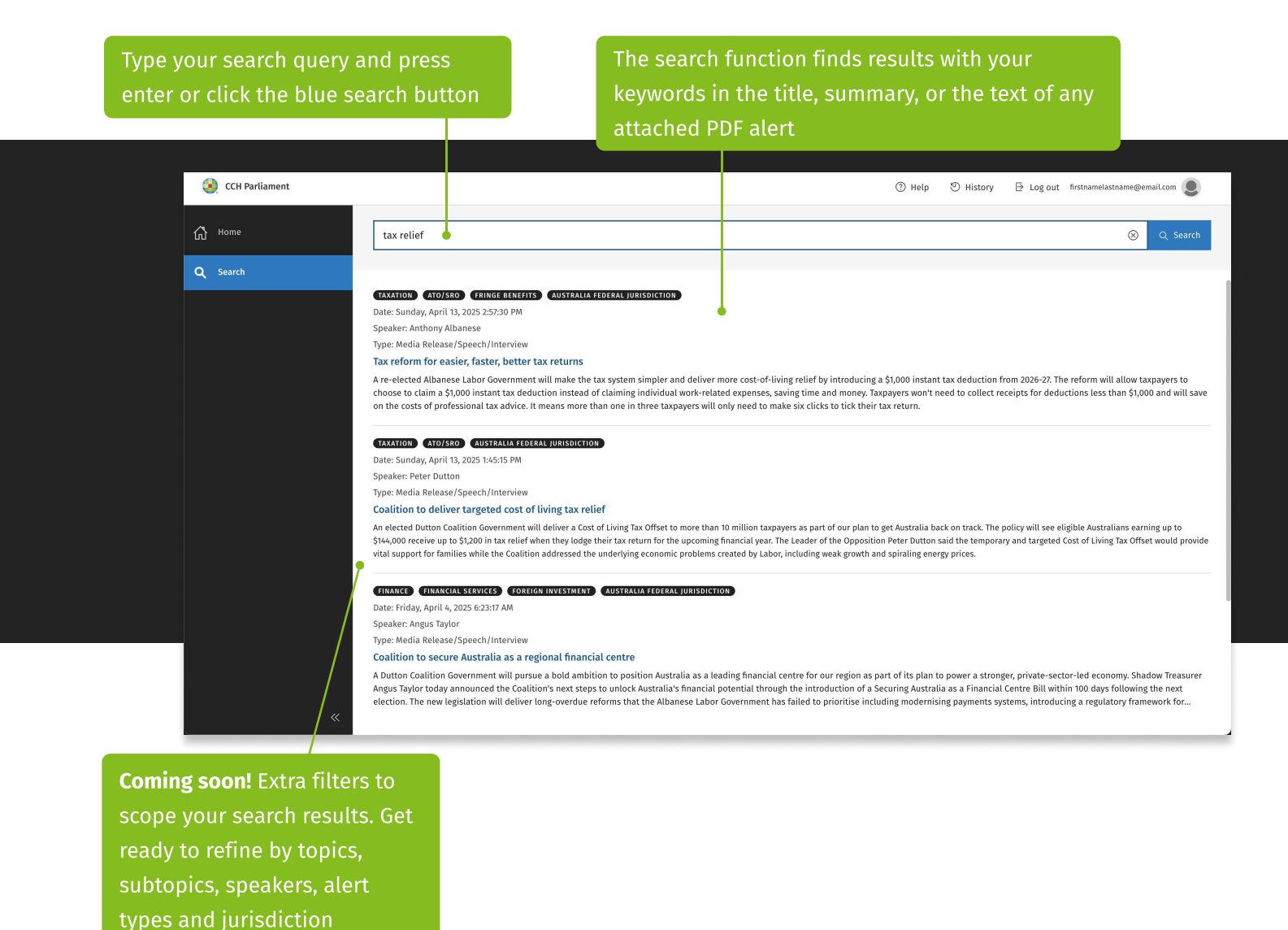

#### Via the search landing page

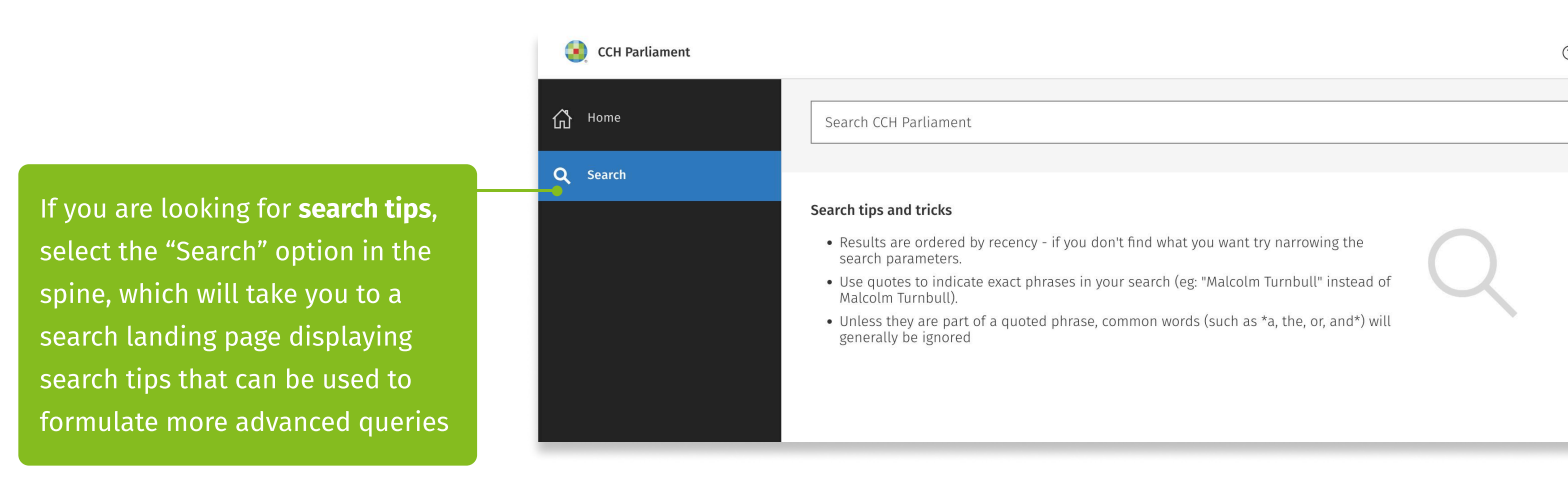

#### Quick start guide